## CEFET MG Campus V – Divinópolis

Catálogo de Construção

Bruna Cardoso de Faria Ially Henrique Rodrigues de Andrade Luana Stefany Gonçalves Castro Luis Fernando da Silva Corrêa Vinícius Cardoso Rocha Borges

> DIVINÓPOLIS – MG 2013

Bruna Cardoso de Faria Ially Henrique Rodrigues de Andrade Luana Stefany Gonçalves Castro Luis Fernando da Silva Corrêa Vinícius Cardoso Rocha Borges

## Catálogo de Construção

Relatório para Trabalho de Conclusão de Curso de Técnico em Informática – CEFET -Centro Federal de Educação Tecnológica de Minas Gerais, Campus Divinópolis.

DIVINÓPOLIS – MG 2013

## RESUMO

Este trabalho de conclusão de curso consiste em um *software online* destinado a pessoas que desejam cotações de materiais de construção civil. As empresas que quiserem utilizar os serviços do catálogo de construção deverão se cadastrar, preenchendo todos os dados essenciais do formulário e, assim, terão direito de divulgar seus preços. Os usuários terão acesso livre às informações dos produtos do *site*, tendo a condição de fazer uma pesquisa detalhada e rápida sobre melhores preços, marcas e empresas atuantes no mercado da cidade de Divinópolis.

Apesar do possível acesso de qualquer pessoa ao *site*, espera-se atingir profissionais da área de construção, como engenheiros e técnicos, tendo como foco principal o profissional orçamentista, onde possibilita a agilidade no dia-a-dia do seu trabalho a partir da disponibilização de preços de materiais.

PALAVRAS-CHAVE: software; materiais de construção.

## SUMÁRIO

| Introdução<br>Objetivo              | 05<br>05 |
|-------------------------------------|----------|
| Acessibilidade                      | 05       |
| Funcionalidades                     | 06       |
| Busca                               | 06       |
| Menu Simples                        | 07       |
| História                            |          |
| Ajuda                               |          |
| Contato                             |          |
| Cadastro de Empresas                | 09       |
| Login de Empresa                    | 09       |
| Menus-Empresa                       | 10       |
| Cadastre Aqui                       | 11       |
| Empresas                            | 11       |
| Fabricante                          | 12       |
| Marca                               | 12       |
| Categoria                           | 13       |
| Produtos                            | 13       |
| Adicionar                           | 14       |
| Visualizar, alterar e excluir dados | 15       |
| Diagramas                           | 16       |
| Modelo Entidade Relacionamento      | 16       |
| Modelo Relacional                   | 17       |
| Diagrama de Fluxo de Dados          | 18       |
| Nível 0                             | 18       |
| Nível 1                             | 19       |
| Nível 2                             | 19       |
| Dicionário de Dados                 | 20       |
| Casos de Uso                        | 21       |
| Diagrama de Classes                 | 22       |
| Considerações Finais                | 23       |
| Referências                         | 24       |

## INTRODUÇÃO

Historicamente, na década de 40, a construção civil teve seu auge no governo do então presidente do Brasil, Getúlio Vargas Dorneles, e este setor foi considerado uns dos mais avançados da época. O Brasil era detentor importante da tecnologia do concreto armado. A partir da década de 70 durante o regime militar predominou grande financiamento no setor visando diminuir o déficit de moradia. E as construtoras passaram somente a construir os prédios. Já na década de 80 começa a diminuir os financiamentos e as construtoras voltam a comercializar suas unidades. Na década 90 observam a melhor qualidade no produto final e as construtoras começam a qualificar a mão de obra e com isso o produto final fica com uma qualidade melhor. Está previsto para 2014 a realização da Copa do Mundo em nosso País. Este

evento tem envolvido a participação do Governo e entidades privadas principalmente, com relação a realização de obras, como a construções de estádios de futebol, rede de hotelaria e reformas.

Como a construção civil tem, neste processo, uma grande participação e a vista da existência da relação de composição de custos, planilhas *online* em formato xls(excel) e o *site https://webp.caixa.gov.br/* promovem tabelas contendo todos os materiais utilizados em construções e o seu valor médio, assim, não são disponibilizados recursos para se fazer uma busca sobre um material específico, marca ou empresa. Pois o preço é em referência, por exemplo, ao estado de Minas Gerais. Detectou-se a necessidade de implementar um programa na *Web* que tem como diferencial, descrever e informar os valores de mercadorias, praticados pelas empresas atuantes no mercado divinopolitano, mostrando o *ranking* das empresas que possuem os menores preços.

#### 2. OBJETIVO

Desenvolver um programa que contenha as cotações de mercadorias, referentes à construção civil, praticadas no mercado brasileiro, na cidade de Divinópolis que será sustentado pelos comerciantes e que seja capaz de indicar quais as empresas do ramo da construção civil possuem os menores preços.

#### **3. ACESSIBILIDADE**

Será especificada na Tabela 1, resumidamente, todas as funções que o software será capaz de fazer.

| Buscar mercadorias, procurando por<br>melhores preços, marcas ou empresas.Acesso parcial as funcionalidades do site.Acesso ao menu Ajuda, onde será<br>disponibilizado um documento para<br>usuários que precisarem de um auxílio ao<br>usar o conteúdo do sistema.Poderá se cadastrar para divulgar seus<br>preços e faz <i>login</i> usando o nome de<br>usuário e uma senha escolhida na hora<br>do cadastro.Clicando nos anúncios das empresas<br>cadastradas, nas áreas laterais do site, o<br>usuário será direcionado para o site<br>oficial de tal empresa, podendo conhecer<br>mais detalhes da mesma.Inclui, altera e exclui produtos postados<br>por ela própria. Visualiza e altera as<br>cadastradas por ela e por outras<br>empresas. Produtos podem ser alterados<br>ou excluídos somente pela própria<br>empresa. | lleuários                                  | Empresas                                   |
|----------------------------------------------------------------------------------------------------|--------------------------------------------|--------------------------------------------|
| Buscarmelcadonas, procurando por<br>melhores preços, marcas ou empresas.Acesso ao menu Ajuda, onde será<br>disponibilizado um documento para<br>usuários que precisarem de um auxílio ao<br>usar o conteúdo do sistema.Poderá se cadastrar para divulgar seus<br>preços e faz <i>login</i> usando o nome de<br>usuário e uma senha escolhida na hora<br>do cadastro.Clicando nos anúncios das empresas<br>cadastradas, nas áreas laterais do site, o<br>usuário será direcionado para o site<br>oficial de tal empresa, podendo conhecer<br>mais detalhes da mesma.Inclui, altera e exclui produtos postados<br>por ela própria. Visualiza e altera as<br>cadastradas por ela e por outras<br>empresas. Produtos podem ser alterados<br>ou excluídos somente pela própria<br>empresa.                                             | Buscar mercadorias procurando por          | Acesso parcial as funcionalidades do site  |
| Acesso ao menu Ajuda, onde será<br>disponibilizado um documento para<br>usuários que precisarem de um auxílio ao<br>usar o conteúdo do sistema.Poderá se cadastrar para divulgar seus<br>preços e faz <i>login</i> usando o nome de<br>usuário e uma senha escolhida na hora<br>do cadastro.Clicando nos anúncios das empresas<br>cadastradas, nas áreas laterais do site, o<br>usuário será direcionado para o site<br>oficial de tal empresa, podendo conhecer<br>mais detalhes da mesma.Inclui, altera e exclui produtos postados<br>por ela própria. Visualiza e altera as<br>cadastradas por ela e por outras<br>empresas. Produtos podem ser alterados<br>ou excluídos somente pela própria<br>empresa.                                                                                                    | malharea process marage au empreses        |                                            |
| Acesso ao menu Ajuda, onde sera<br>disponibilizado um documento para<br>usuários que precisarem de um auxílio ao<br>usar o conteúdo do sistema.<br>Clicando nos anúncios das empresas<br>cadastradas, nas áreas laterais do site, o<br>usuário será direcionado para o site<br>oficial de tal empresa, podendo conhecer<br>mais detalhes da mesma.<br>Podera se cadastrar para divulgar seus<br>preços e faz <i>login</i> usando o nome de<br>usuário e uma senha escolhida na hora<br>do cadastro.<br>Inclui, altera e exclui produtos postados<br>por ela própria. Visualiza e altera as<br>categorias, marca e fabricante<br>cadastradas por ela e por outras<br>empresas. Produtos podem ser alterados<br>ou excluídos somente pela própria<br>empresa.                                                                       | meinores preços, marcas ou empresas.       |                                            |
| disponibilizadoumdocumentoparausuários que precisarem de um auxílio aopreços e faz login usando o nome deusar o conteúdo do sistema.usuário e uma senha escolhida na horaClicando nos anúncios das empresasInclui, altera e exclui produtos postadoscadastradas, nas áreas laterais do site, oInclui, altera e exclui produtos postadosusuário será direcionado para o siteor ela própria.oficial de tal empresa, podendo conhecercadastradas por ela e por outrasmais detalhes da mesma.empresas.Produtos somente pela própria                                                                                                    | Acesso ao menu Ajuda, onde sera            | Podera se cadastrar para divulgar seus     |
| <ul> <li>usuários que precisarem de um auxílio ao<br/>usar o conteúdo do sistema.</li> <li>Clicando nos anúncios das empresas<br/>cadastradas, nas áreas laterais do site, o<br/>usuário será direcionado para o site<br/>oficial de tal empresa, podendo conhecer<br/>mais detalhes da mesma.</li> <li>Inclui, altera e exclui produtos postados<br/>por ela própria. Visualiza e altera as<br/>categorias, marca e fabricante<br/>cadastradas por ela e por outras<br/>empresas. Produtos podem ser alterados<br/>ou excluídos somente pela própria<br/>empresa.</li> </ul>                                                                                                    | disponibilizado um documento para          | preços e faz <i>login</i> usando o nome de |
| usar o conteúdo do sistema.do cadastro.Clicando nos anúncios das empresas<br>cadastradas, nas áreas laterais do site, o<br>usuário será direcionado para o site<br>oficial de tal empresa, podendo conhecer<br>mais detalhes da mesma.Inclui, altera e exclui produtos postados<br>por ela própria. Visualiza e altera as<br>categorias, marca e fabricante<br>cadastradas por ela e por outras<br>empresas. Produtos podem ser alterados<br>ou excluídos somente pela própria<br>empresa.                                                                                                    | usuários que precisarem de um auxílio ao   | usuário e uma senha escolhida na hora      |
| Clicando nos anúncios das empresas<br>cadastradas, nas áreas laterais do site, o<br>usuário será direcionado para o site<br>oficial de tal empresa, podendo conhecer<br>mais detalhes da mesma.<br>Inclui, altera e exclui produtos postados<br>por ela própria. Visualiza e altera as<br>categorias, marca e fabricante<br>cadastradas por ela e por outras<br>empresas. Produtos podem ser alterados<br>ou excluídos somente pela própria<br>empresa.                                                                                                    | usar o conteúdo do sistema.                | do cadastro.                               |
| Clicando nos anúncios das empresas<br>cadastradas, nas áreas laterais do site, o<br>usuário será direcionado para o site<br>oficial de tal empresa, podendo conhecer<br>mais detalhes da mesma.<br>Inclui, altera e exclui produtos postados<br>por ela própria. Visualiza e altera as<br>categorias, marca e fabricante<br>cadastradas por ela e por outras<br>empresas. Produtos podem ser alterados<br>ou excluídos somente pela própria<br>empresa.                                                                                                    |                                            |                                            |
| cadastradas, nas áreas laterais do site, o<br>usuário será direcionado para o site<br>oficial de tal empresa, podendo conhecer<br>mais detalhes da mesma.                                                                                                    | Clicando nos anúncios das empresas         | Inclui, altera e exclui produtos postados  |
| usuário será direcionado para o site<br>oficial de tal empresa, podendo conhecer<br>mais detalhes da mesma.<br>Categorias, marca e fabricante<br>cadastradas por ela e por outras<br>empresas. Produtos podem ser alterados<br>ou excluídos somente pela própria<br>empresa.                                                                                                    | cadastradas, nas áreas laterais do site, o | por ela própria. Visualiza e altera as     |
| oficial de tal empresa, podendo conhecer<br>mais detalhes da mesma.                                                                                                    | usuário será direcionado para o site       | categorias. marca e fabricante             |
| mais detalhes da mesma.<br>empresas. Produtos podem ser alterados<br>ou excluídos somente pela própria<br>empresa.                                                                                                    | oficial de tal empresa, podendo conhecer   | cadastradas por ela e por outras           |
| ou excluídos somente pela própria empresa.                                                                                                    | mais detalhes da mesma.                    | empresas. Produtos podem ser alterados     |
| empresa.                                                                                                    |                                            | ou excluídos somente pela própria          |
|                                                                                                    |                                            | empresa.                                   |
| Contato com os administradores do site, Fazendo contato com proprietários do                                                                                                    | Contato com os administradores do site,    | Fazendo contato com proprietários do       |
| para reclamações, dúvidas ou sugestões. catálogo, a empresa pode alugar um                                                                                                    | para reclamações, dúvidas ou sugestões.    | catálogo, a empresa pode alugar um         |
| espaço e divulgar seu logotipo em uma                                                                                                    |                                            | espaço e divulgar seu logotipo em uma      |
| das áreas laterais das páginas do <i>site.</i>                                                                                                    |                                            | das áreas laterais das páginas do site.    |

TABELA 1 – ACESSO AS FUNÇÕES DO SOFTWARE

## **4. FUNCIONALIDADES**

O produto será um *site* onde empresas interessadas poderão se cadastrar e divulgar seus produtos, e qualquer usuário poderá acessá-lo e pesquisar preços mais acessíveis, poupando tempo de pesquisa e proporcionando uma comodidade para quem está utilizando de recursos/materiais da construção civil no momento.

#### 4.1 Busca:

A busca por produto será feita ao digitar o nome da mercadoria no campo

Q Digite aqui sua busca..., e clicando em Buscar, na página principal do

site (Figura 1).

Ao fazer a busca, todos os resultados referentes ao nome digitado, seguido de seu valor, marca e a empresa de onde vem o produto vão aparecer em uma lista (Figura 2).

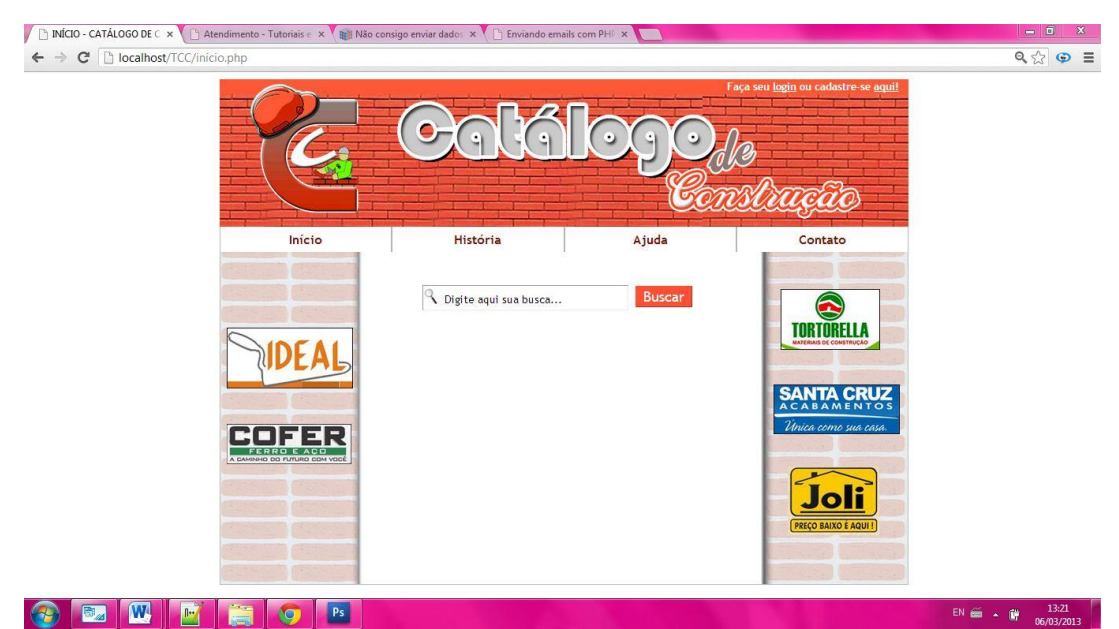

FIGURA 1 – PÁGINA INICIAL DO SITE

| C     C     Iocalhost/TCC/inicio.php?txtPesc | uisa=p&pagina=0&bus | ecar=Buscar  |                   |                 | 0               |                  | aça seu lagin ou cadastre-se aquil | Q, 📩 G |
|----------------------------------------------|---------------------|--------------|-------------------|-----------------|-----------------|------------------|------------------------------------|--------|
|                                              | Início              | Hi           | stória            |                 | Aj              | uda              | Contato                            |        |
|                                              |                     | Q Digit      | e aqui sua busca. |                 |                 | Buscar           |                                    |        |
|                                              | EAL                 | Código<br>63 | Nome do Produt    | o Valor<br>1.11 | Marca<br>marca1 | Empresa<br>teste |                                    |        |
|                                              |                     | 62           | produto1          | 3.44            | marca1          | teste            | SANTA CRUZ                         |        |
| COF                                          | ER                  | 64           | produto3          | 5.67            | marca3          | teste            | Única como sua casa.               |        |
| A DAMINHO DO P                               | TURO DOM VOCE       | 65           | produto4          | 6.78            | marca2          | teste            |                                    |        |
|                                              |                     |              | 1                 | 1               |                 |                  |                                    |        |
|                                              |                     |              |                   |                 |                 |                  |                                    |        |
|                                              |                     |              |                   |                 |                 |                  | and the second second              |        |

FIGURA 2 - RESULTADO DA BUSCA FEITA AO DIGITAR O NOME "PRODUTO"

As imagens nas laterais da página, são "propagandas" das empresas que se interessam por divulgar sua logomarca no *site*. Ao clicar na imagem, o usuário interessado será diretamente direcionado para o *site* da empresa indicada.

#### 4.2 Menus Simples

A barra de menus do *site* que está disponibilizada para qualquer usuário será composta por quatro títulos, que estão descritos a seguir.

#### 4.2.1 História:

porquê foi criado o site, etc.

HISTORIA - CATALOGO D × ← → C 🗋 localhost/TCC/hi ९ 🗇 🗉 <u>nshuçao</u> Contato História Aiuda História do Site: A ideia de criar o Catálogo de construção começou por uma das desenvolvedoras do grupo. Seu pal é engenheiro civil, e mostrou a ela a necessidade que tais profissionais e até as próprias pessoas que estão mexendo com construção sentem quando vão fazer orçamentos para comparar melhores preços. É gasto muito tempo comisso, fazendo com que o tempo na mão-de-bora diminua. O software foi criado justamente por isso, ele irá ajudar a toda e qualquer pessoa que precise fazer uma cotação de preços para construír seu involve, com facilidade, rapidez e na maioria das vezes, conseguindo um preço bem melhor do que indo de loja em loja. TORTORELLA DEA COFER Joli 🚱 🔤 🔼 🔣 💿 🚞 🖻 EN 🚎 🔺 🔐 16:36 FIGURA 3 – TELA SOBRE HISTÓRIA DO SITE

Conforme mostrado na Figura 3, o menu "História" vai descrever do

#### 4.2.2 Ajuda:

Documento em formato PDF com os passos para o usuário entender como usar o *site*.

#### 4.2.3 Contato:

Clicando na aba "contato", abrirá uma tela com informações do *e-mail* e telefone para contato com proprietários do *site* (Figura 4), caso o usuário ou empresa precise esclarecer dúvidas, reclamações ou sugestões. É por este contato também que a empresa que desejar publicar seu logotipo nas barras laterais do *site* deverá comunicar com a empresa. Podendo assim, contratar um dos *banners* publicitários conforme os planos disponíveis.

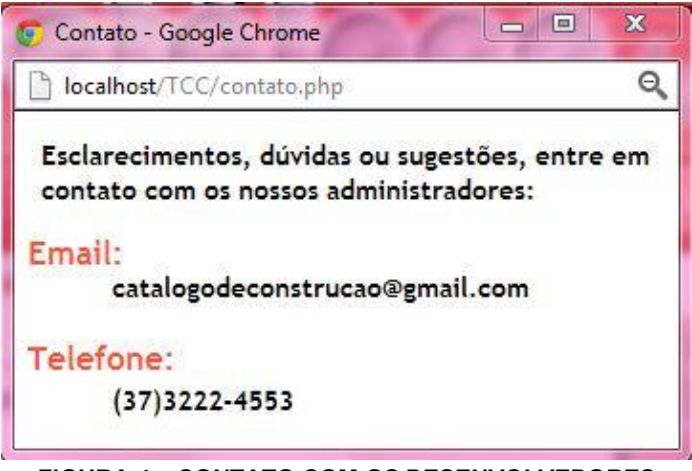

FIGURA 4 – CONTATO COM OS DESENVOLVEDORES

#### 4.3 Cadastro de Empresas:

Desejando se cadastrar, a empresa deverá ir no campo cadastre-se aquil, no canto superior direito. Preencher obrigatoriamente todos os campos do formulário. Serão cadastrados somente dados de acordo com o que será o *login* da empresa (Figura 5).

| CADASTRE LOGINI Catálo 🗙 🎽 Início - | - Windows Live ×      | Surgerstation Second State                                                                                                    | and the second second | A MARK STATISTICS                                                                                                    | - 0 ×   |
|-------------------------------------|-----------------------|----------------------------------------------------------------------------------------------------|-----------------------|----------------------------------------------------------------------------------------------------|---------|
| ← → C 🗋 localhost/TCC/cadastr       | ro_empresas%20(2).php |                                                                                                    |                       |                                                                                                    | ९ 🔂 🕒 🗏 |
|                                     |                       | Calá                                                                                                    | logo,<br>Eci          | Faça seu login ou cadastre se aquil<br>13<br>13<br>13<br>13<br>14<br>14<br>14<br>14<br>14<br>14<br>14<br>14<br>14<br>14<br>14<br>14<br>14 |         |
|                                     | Início                | História                                                                                                    | Ajuda                 | Contato                                                                                                    |         |
| Ē                                   |                       | Dados para<br>CNPJ*:<br>Email*:<br>Enconfirmar Email*:<br>Escotha um nome de usuário*:<br>Senha*:<br>Confirmar senha*:<br>Confirmar senha*:<br>Clique em Aceitar para concorde<br>Aceitar<br>* Campos com preenchimento obrigu | a Login:              |                                                                                                    |         |

FIGURA 5 – TELA CADASTRO DE DADOS LOGIN

#### 4.4 Login da empresa:

Uma empresa já cadastrada tem acesso ao *site* clicando no botão Faça seu login e digitar o nome de usuário da empresa e senha cadastrada (Figura 6).

| 🗅 Login da empresa 🛛 🗙 🚺        | - Make Countries, Manuf and                                                    | - <u></u> . ×  |
|---------------------------------|--------------------------------------------------------------------------------|----------------|
| ← → C<br>Coalhost/TCC/login.php | Galiálogode<br>Construyetto<br>Usuário:                                        | Q,☆ (₽) Ξ      |
|                                 | Senha:<br>Esqueci minha senha<br>Entrar<br>Ainda não é cadastrado? Clique aqui |                |
|                                 | ne -                                                                           | EN 🚎 🖌 🙀 16538 |
|                                 | FIGURA 6 – TELA PARA LOGIN                                                     | 03/03/2013     |

O campo "Esqueci minha senha" tem o suporte caso a empresa esqueça a senha que foi cadastrada. Basta o usuário digitar o nome da empresa e *email* que foi previamente cadastrado. Automaticamente o site manda uma resposta com a senha da mesma.

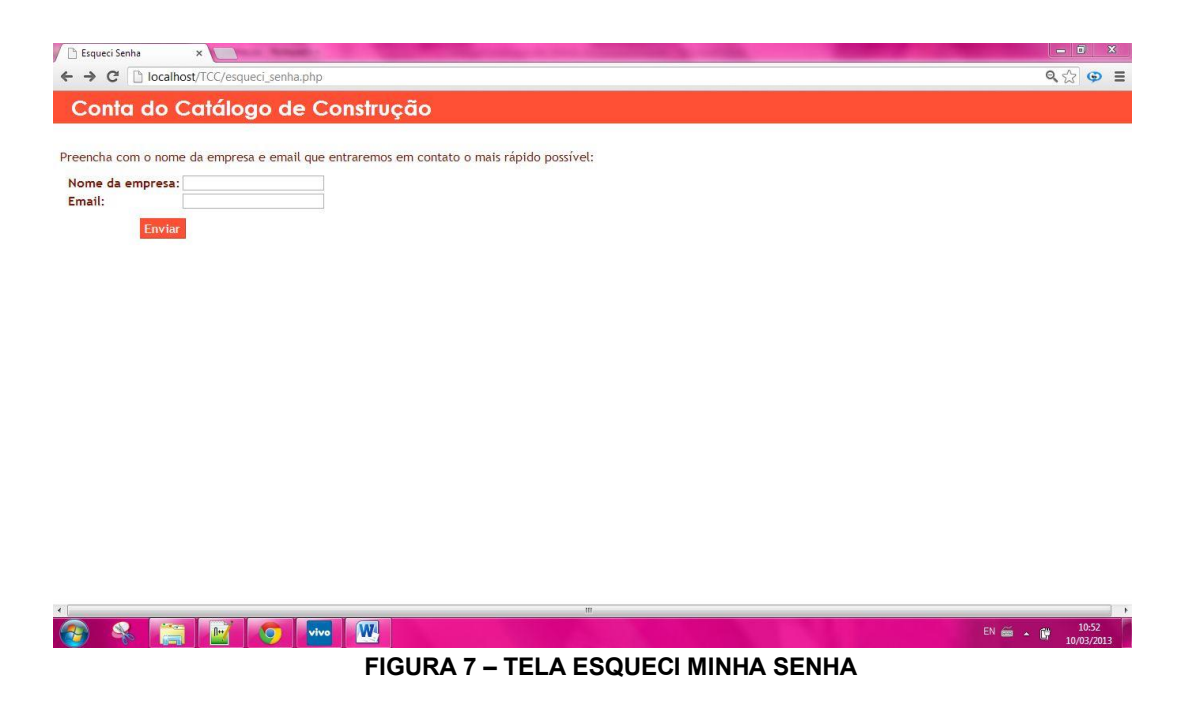

4.5 Menus – Empresa:

A empresa logada tem acesso aos menus e sub menus específicos (Figura 8) descritos a seguir.

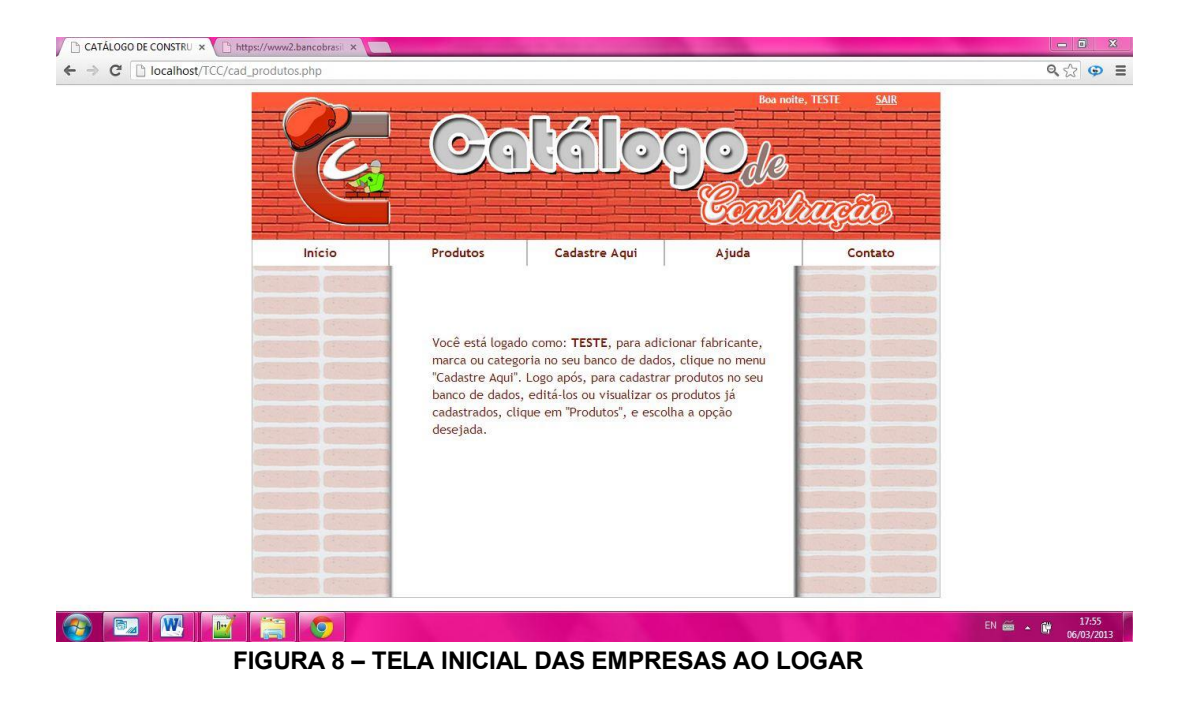

#### 4.5.1 Cadastre Aqui:

A partir do menu "Cadastre Aqui" (Figura 9), a empresa pode cadastrar as informações sobre fabricantes, marcas e categorias que deseja utilizar quando for adicionar algum produto no banco de dados.

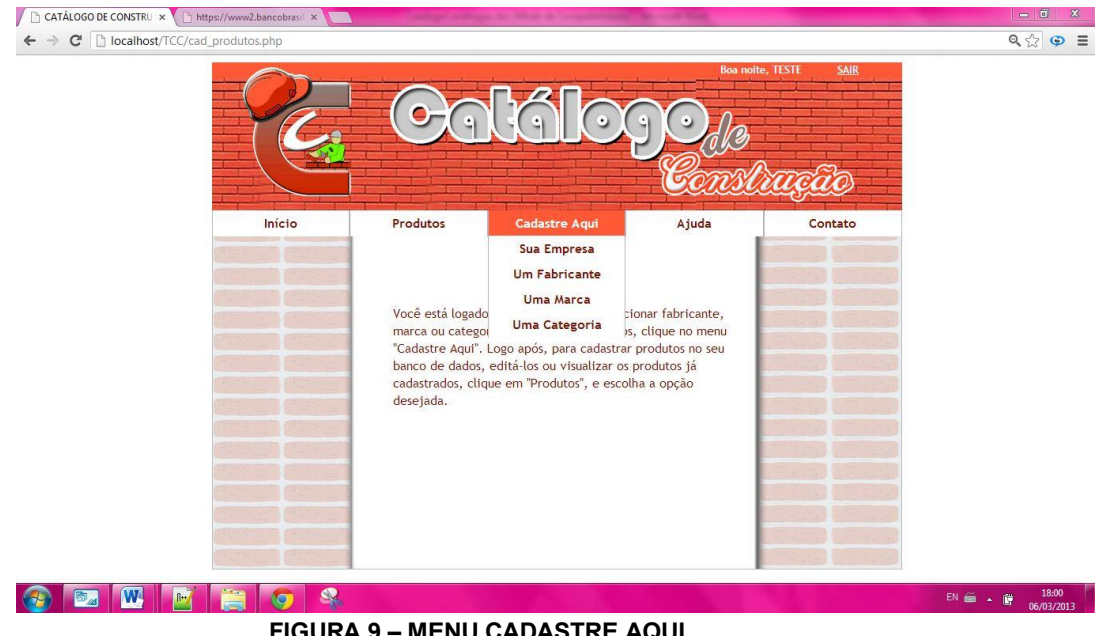

FIGURA 9 - MENU CADASTRE AQUI

#### 4.5.1.1 Empresa:

Tela para a empresa que está utilizando a primeira vez a página cadastrar todos os dados referentes a ela (Figura 10).

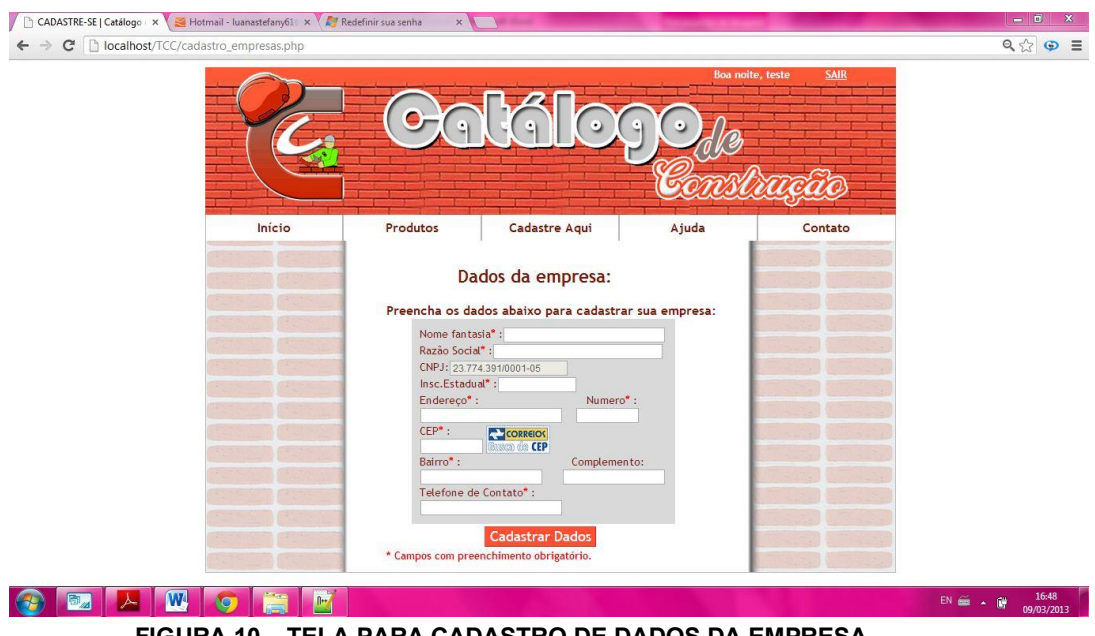

FIGURA 10 – TELA PARA CADASTRO DE DADOS DA EMPRESA

## 4.5.1.2 Fabricante:

Para cadastrar um fabricante que a empresa deseja, ela deve digitar obrigatoriamente o nome e a imagem, e opcionalmente o *site* do fabricante a ser cadastrado (Figura 11).

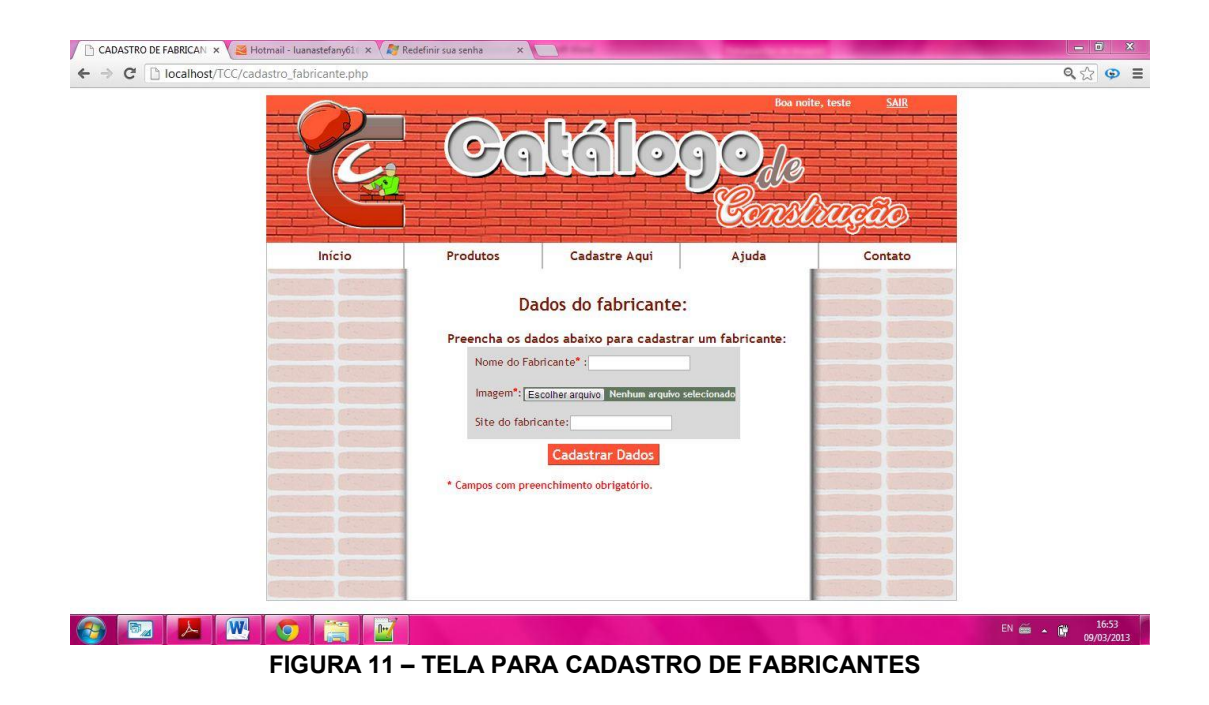

#### 4.5.1.3 Marca:

A empresa deve cadastrar as marcas que serão utilizadas para adicionar os produtos no banco de dados dela e de outras empresas. Para isso, deve-se colocar o nome da marca e uma imagem referente a marca(Figura 12).

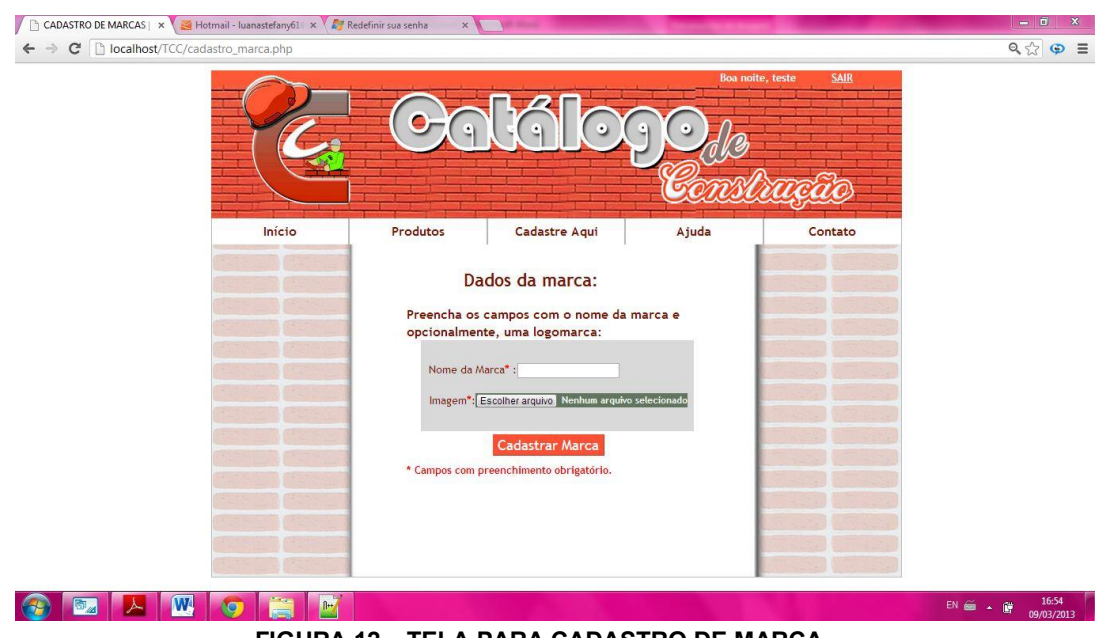

FIGURA 12 – TELA PARA CADASTRO DE MARCA

#### 4.5.1.4 Categoria:

Como inscrito na Figura 13, a empresa que deseja cadastrar uma categoria que seja usada em seu produto ou de outra empresa, deve digitar o nome desejado, e ir em "Cadastrar Categoria". Assim, ficará guardada no banco de dados, para que possa ser usada constantemente.

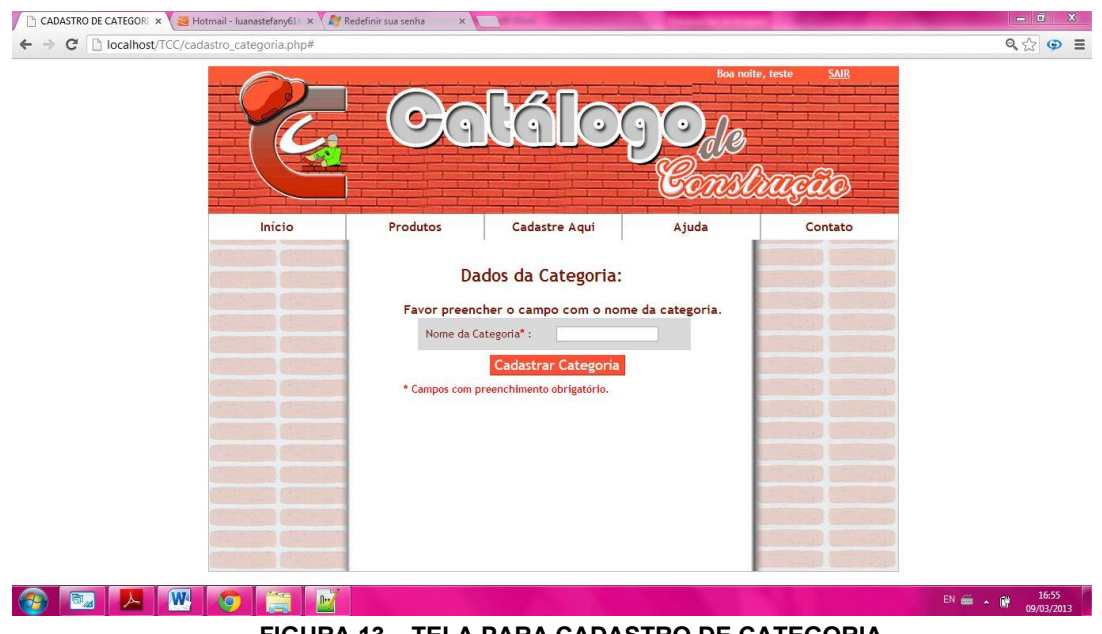

FIGURA 13 – TELA PARA CADASTRO DE CATEGORIA

#### 4.5.2 Produtos:

Outro menu que será muito utilizado pelas empresas depois de logada, será o "Produtos", para que ela possa adicionar os produtos a serem visualizados por qualquer usuário depois. Também no menu, a empresa poderá visualizar, editar ou excluir todos os itens cadastrados por ela (Figura 14).

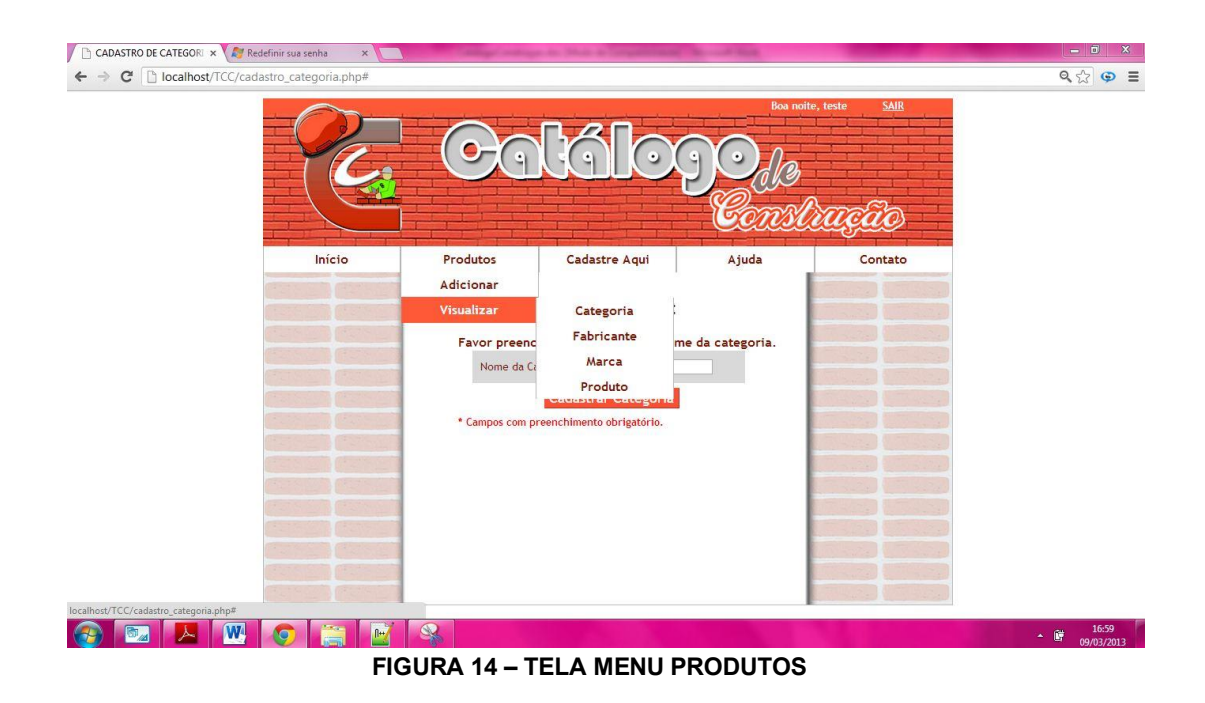

# 2.1 Adicionar:

4.5.2.1

Formulário para que seja preenchido dados do produto a ser cadastrado (Figura 15):

| ADICIONAR PRODUTO   C × Redefinir sua senha × | the other party of the local division of the                                                                                                    | and they                                                                                                    | Constant State    |         | - 0 ×                 |
|-----------------------------------------------|----------------------------------------------------------------------------------------------------|----------------------------------------------------------------------------------------------------|-------------------|---------|-----------------------|
| ← → C □ localhost/TCC/adiciona_produto.php    |                                                                                                    |                                                                                                    |                   |         | ९, 🔂 🗭 🔳              |
|                                               | Ca                                                                                                    | <b>kál</b> o                                                                                                    | Bon<br>DO<br>Cons |         |                       |
| Início                                        | Produtos                                                                                                    | Cadastre Aqui                                                                                                    | Ajuda             | Contato |                       |
|                                               | Da<br>Preencha os da<br>Nome do pr<br>Valor do Pr<br>Valor do Pr<br>Valor do Pr<br>Valor do Pro<br>Valdade:<br>Oservaçãe<br>Marca <sup>*</sup> :<br>Categoria <sup>*</sup><br>Fabricante <sup>*</sup> | dos do Produto:<br>dos abaixo para cadasti<br>dos abaixo para cadasti<br>doduto* :<br>uto:<br>s:<br>Escolha uma catego<br>:<br>Escolha uma catego<br>:<br>Escolha uma catego<br>:<br>Escolha uma catego<br>:<br>Escolha uma catego<br>:<br>Escolha uma catego<br>:<br>Escolha uma catego<br>:<br>Escolha uma catego<br>:<br>Escolha uma catego<br>:<br>Escolha uma catego<br>:<br>Escolha uma catego<br>:<br>Escolha uma catego<br>:<br>Escolha uma catego<br>:<br>Escolha uma catego<br>:<br>:<br>Escolha uma catego<br>:<br>:<br>Escolha uma catego<br>:<br>:<br>:<br>:<br>:<br>:<br>:<br>:<br>:<br>:<br>:<br>:<br>: | ro de produtos:   |         | 160                   |
| 🞯 🔤 🗠 唑 📀 🚞 🔟                                 |                                                                                                    |                                                                                                    |                   |         | • 16:59<br>09/03/2013 |

FIGURA 15 – TELA PARA CADASTRO DE PRODUTOS DA EMPRESA

Para cadastrar, a empresa deve especificar os dados do produto que estão no formulário, e "Cadastrar Produtos".

#### 4.5.2.2 Visualizar:

Menu onde será escolhido pela empresa o que é necessário alterar ou excluir do banco de dados. A visualização é feita em uma lista, constando todas as categorias (Figura 16), Fabricantes (Figura 17), Marcas (Figura 18) ou Produtos (Figura 19). Com opções para alteração dos dados cadastrados ou para exclusão. Somente é possível excluir uma categoria/fabricante/marca caso ela não esteja sendo usada para cadastro de um produto.

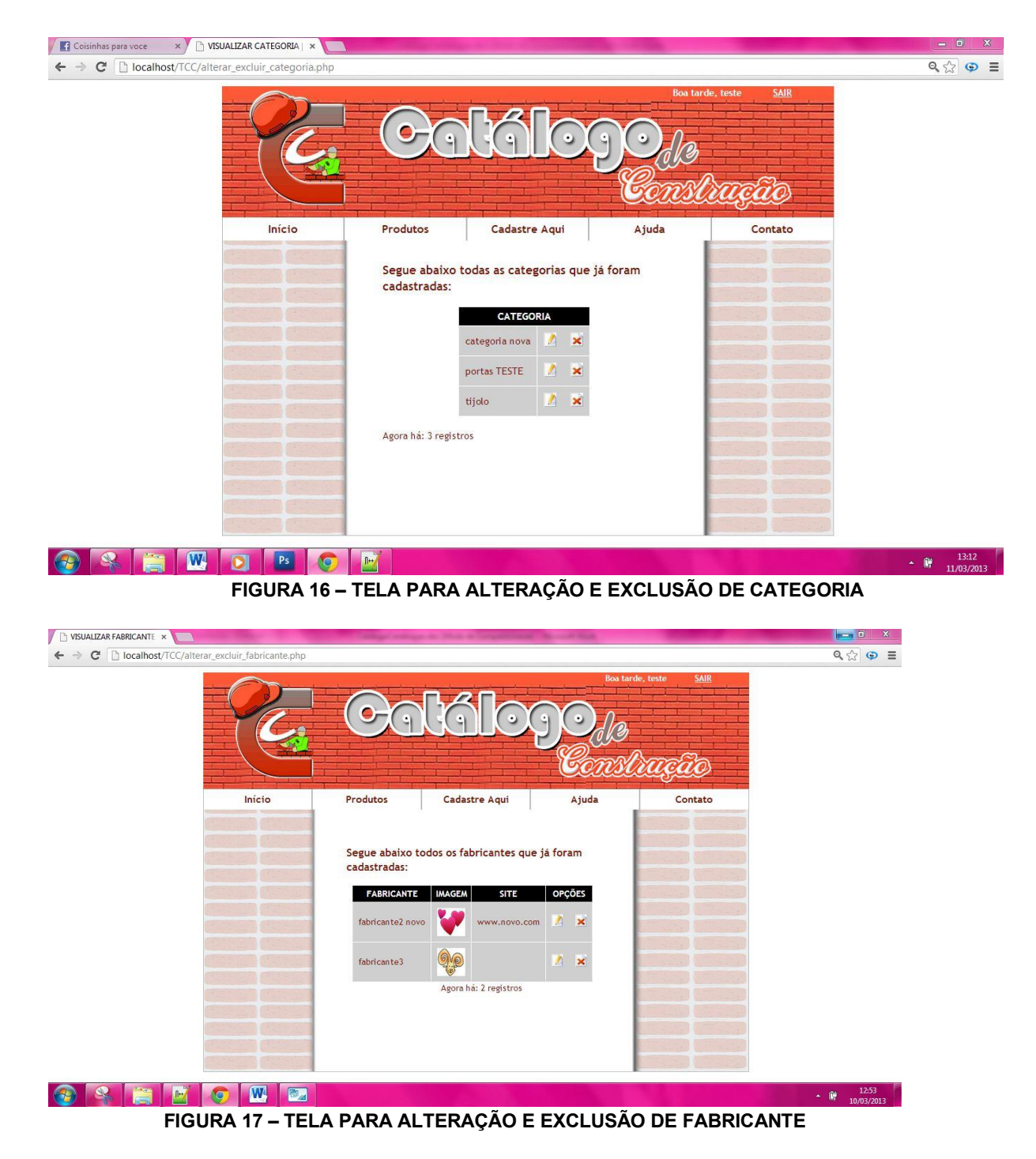

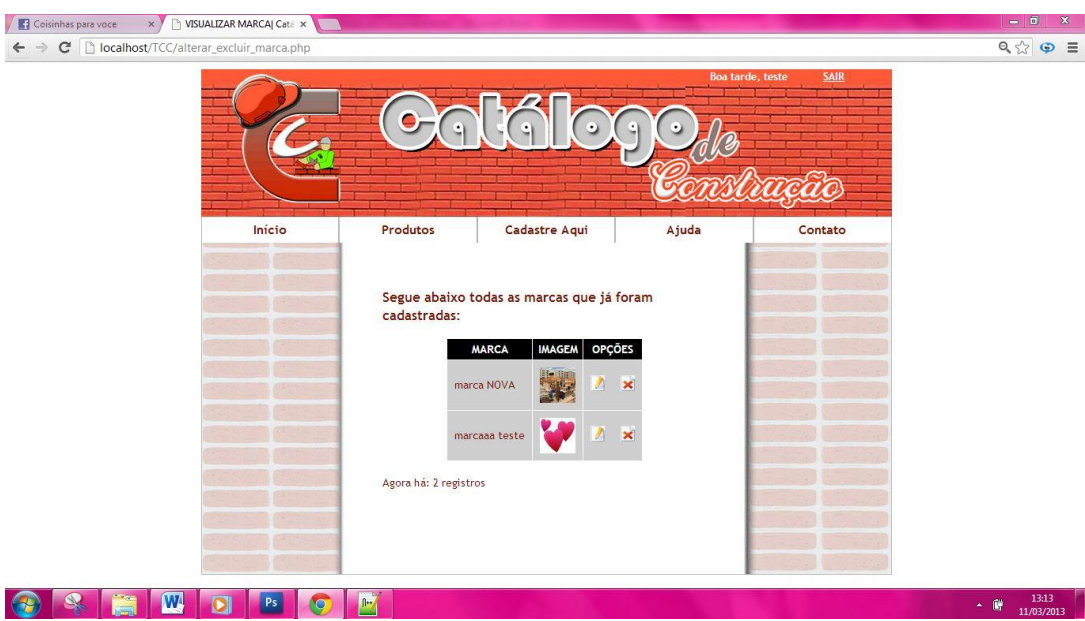

FIGURA 18 – TELA PARA ALTERAÇÃO E EXCLUSÃO DE MARCA

| 🗅 VISUALIZAR PRODUTOJ G 🗙        | a beauty               |                                                   |                                                                       |                                  |                      | - ā ×          |
|----------------------------------|------------------------|---------------------------------------------------|-----------------------------------------------------------------------|----------------------------------|----------------------|----------------|
| ← → C<br>☐ localhost/TCC/alterar | excluir_produto.php?ac |                                                   | kálo                                                                  | Bos tard                         | e, teste <u>SAIR</u> | Q.☆ © ≣        |
|                                  | Início                 | Produtos                                          | Cadastre Aqui                                                         | Ajuda                            | Contato              |                |
|                                  |                        | Segue abaixo toda PRODUTO RS QT tijolo RS 3.44 98 | s os produtos que já fo<br>T <b>D. TAM. ESP. COR</b><br>7 0.78 marrom | oram cadastrados:<br>OBS: OPÇÕES |                      |                |
|                                  |                        | Agora há: 1 registros                             |                                                                       |                                  |                      |                |
|                                  |                        |                                                   |                                                                       |                                  |                      |                |
|                                  |                        |                                                   |                                                                       |                                  |                      | EN 🚎 , 🛍 14:02 |
|                                  |                        |                                                   |                                                                       |                                  |                      | 10/03/2013     |

FIGURA 19 – TELA PARA ALTERAÇÃO E EXCLUSÃO DE PRODUTO

## **5.0 DIAGRAMAS**

#### 5.1 Modelo Entidade Relacionamento

O Modelo Entidade-Relacionamento (Figura 20) tem como objetivo representar as estruturas de dados da forma mais próxima do real.

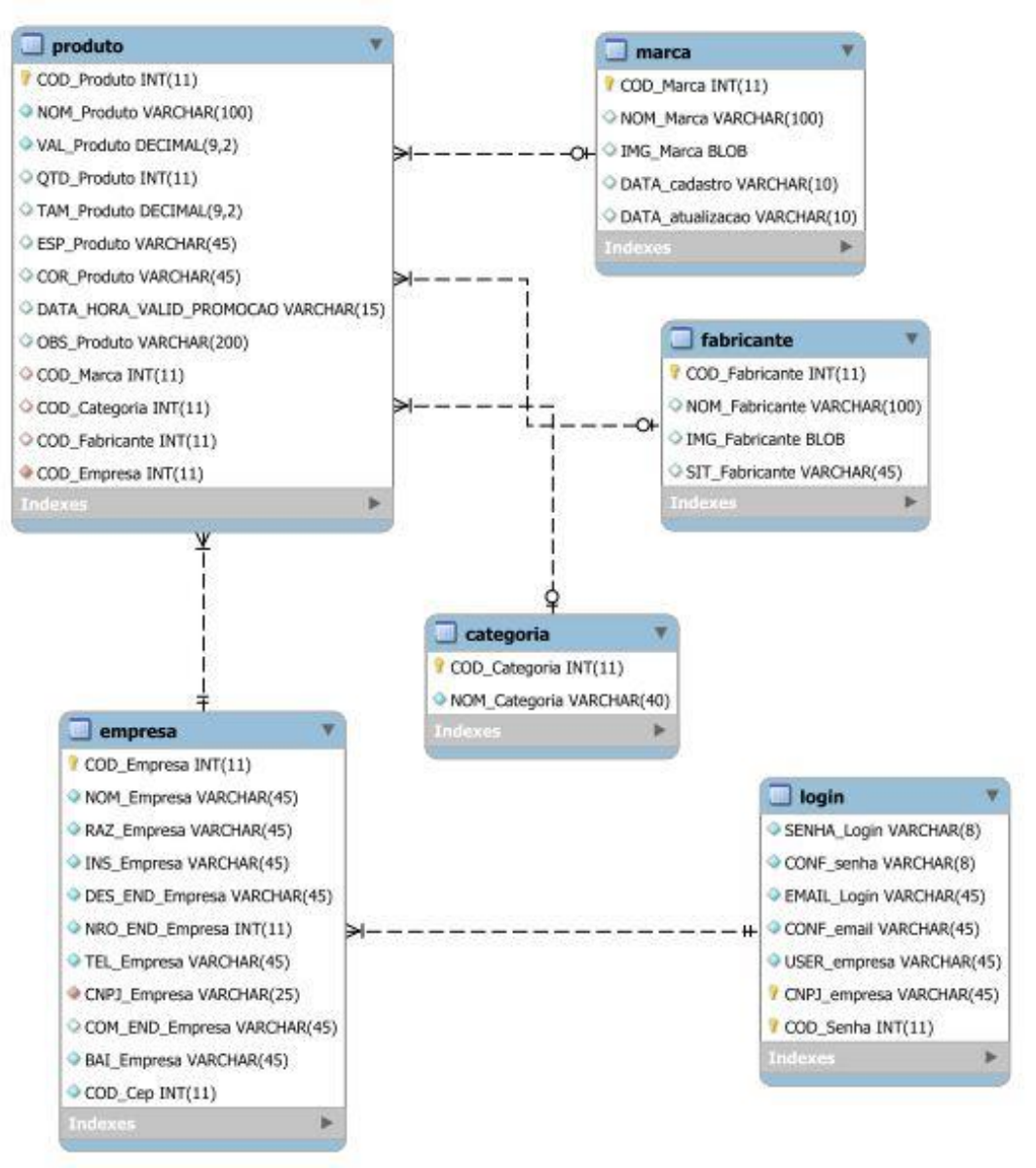

FIGURA 20 - MODELO ENTIDADE RELACIONAMENTO

## 5.2 Modelo Relacional

O modelo relacional (Figura 21) é um conjunto das relações com nomes distintos que compõe o banco de dados.

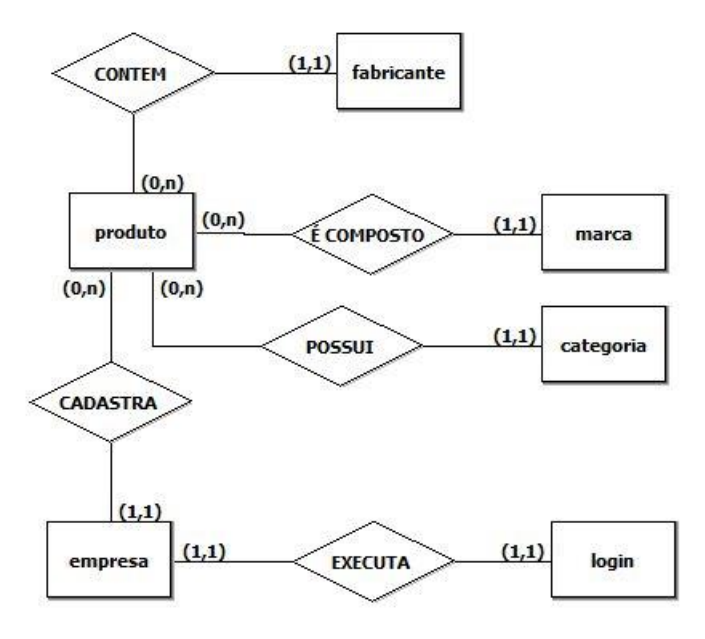

FIGURA 21 - MODELO RELACIONAL

#### 5.3 Diagrama de Fluxo de Dados

Baseado apenas em quatro símbolos, o Diagrama de Fluxo de Dados mostra a estrutura do sistema e sua fronteira, ou seja, todas as relações entre os dados, os processos que transformam esses dados e o limite entre o que pertence ao sistema e o que está fora dele.

#### 5.3.1 Nível 0:

O Diagrama de Fluxo de Dados nível zero (Figura 22) apresenta uma visão clara do *software* com todos os macro processos, com entidades externas, fluxo de dados e depósito de dados principais.

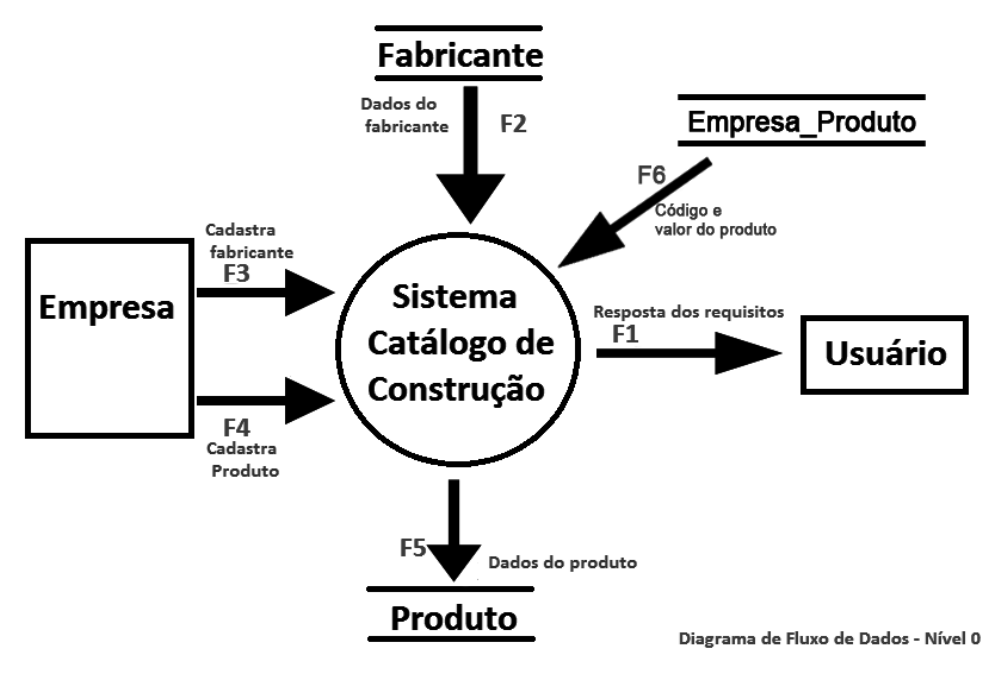

FIGURA 22 – DIAGRAMA DE FLUXO DE DADOS NÍVEL 0

#### 5.3.2 Nivel 1:

Já o Diagrama de Fluxo de Dados nível um (Figura 23) é uma expansão do nível zero com mais detalhes.

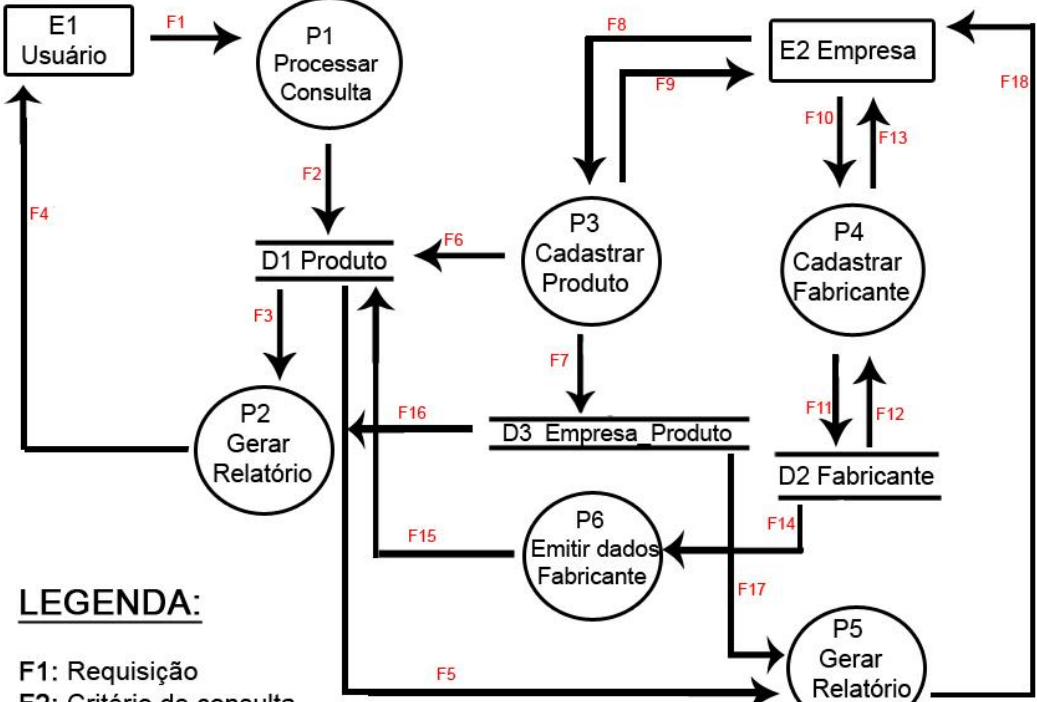

F2: Critério de consulta

F3: Descrição do produto e fabricante

F4: Relatório de descrição do produto, fabricante, valor e empresa.

F5: Descrição do produto e fabricante

F6: Dados do produto cadastrado

F7: Descrição de código e valor do produto

F8: Dados do produto (código do produto, nome, valor, quantidade,

tamanho, especificações, cor).

F9: Confirmação do produto

F10: Dados fabricante (código, nome, logomarca, site).

F11: Fabricante cadastrado

F12: Confirmação do fabricante

F13: Confirmação do fabricante

F14: Dados do fabricante

F15: Encaminhamento das informações do fabricante

F16: Descrição de código e valor do produto

F17: Descrição de código e valor do produto

F18: Relatório de descrição do produto, fabricante e valor.

FIGURA 23 – DIAGRAMA DE FLUXO DE DADOS NÍVEL

#### 5.3.3 Nível 2:

O Diagrama de Fluxo de Dados nível dois (Figura 24) é uma expansão do nível um com mais detalhes e mais completo.

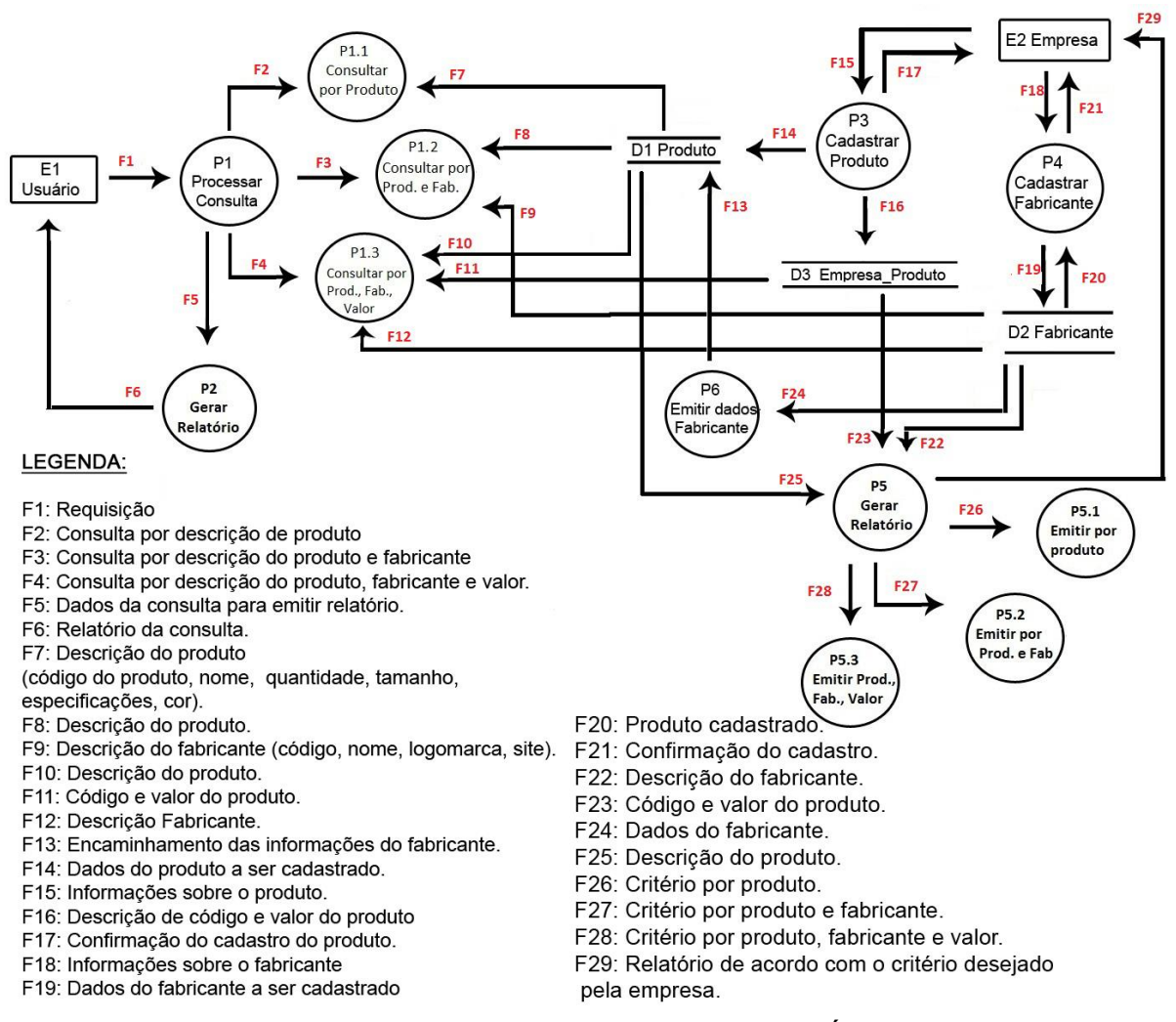

FIGURA 24 – DIAGRAMA DE FLUXO DE DADOS NÍVEL 2

#### 5.4 Dicionário de Dados

O Dicionário de Dados expresso abaixo consiste numa lista organizada de todos os elementos de dados que são pertinentes para o sistema. Sem o dicionário de dados o modelo não pode ser considerado completo, pois este descreve entradas, saídas, composição de depósitos de dados e alguns cálculos intermédios (Figura 25).

#### Dicionário de Dados

categoria=\*Especificação de categoria\* @COD\_Categoria+NOM\_Categoria

empresa=\*Dados da Empresa\* @COD\_Empresa+NOM\_Empresa+RAZ\_Empresa+INS\_Empresa+DES\_END\_Empresa+ NRO\_END\_Empresa+(COM\_END\_Empresa)+BAI\_Empresa+1{TEL\_Empresa}1+COD\_Cep

fabricante=\*Dados do Fabricante\* @COD\_Fabricante+NOM\_Fabricante+IIMG\_Fabricante+(SIT\_Fabricante)

login=\*Informações de Log\* @COD\_Senha+@\_CNPJ\_empresa+SENHA\_Login+CONF\_Senha+EMAIL\_Login+CONF\_email+ USER\_Empresa+

marca=\*Descrição da Marca\* @COD\_Marca+NOM\_Marca+IMG\_Marca+DATA\_cadastro+DATA\_atualizacao

produto=\*Informações dos Produtos\* @COD\_Produto+NOM\_Produto+VAL\_Produto+(QTD\_Produto+TAM\_Produto+ESP\_Produto+ COR\_Produto+DATA\_HORA\_VALID\_PROMOCAO+OBS\_Produto)

#### FIGURA 25 – DICIONÁRIO DE DADOS

#### 5.5 Caso de uso

O diagrama de caso de uso (Figura 26) descreve as funcionalidades propostas para o sistema que será projetado.

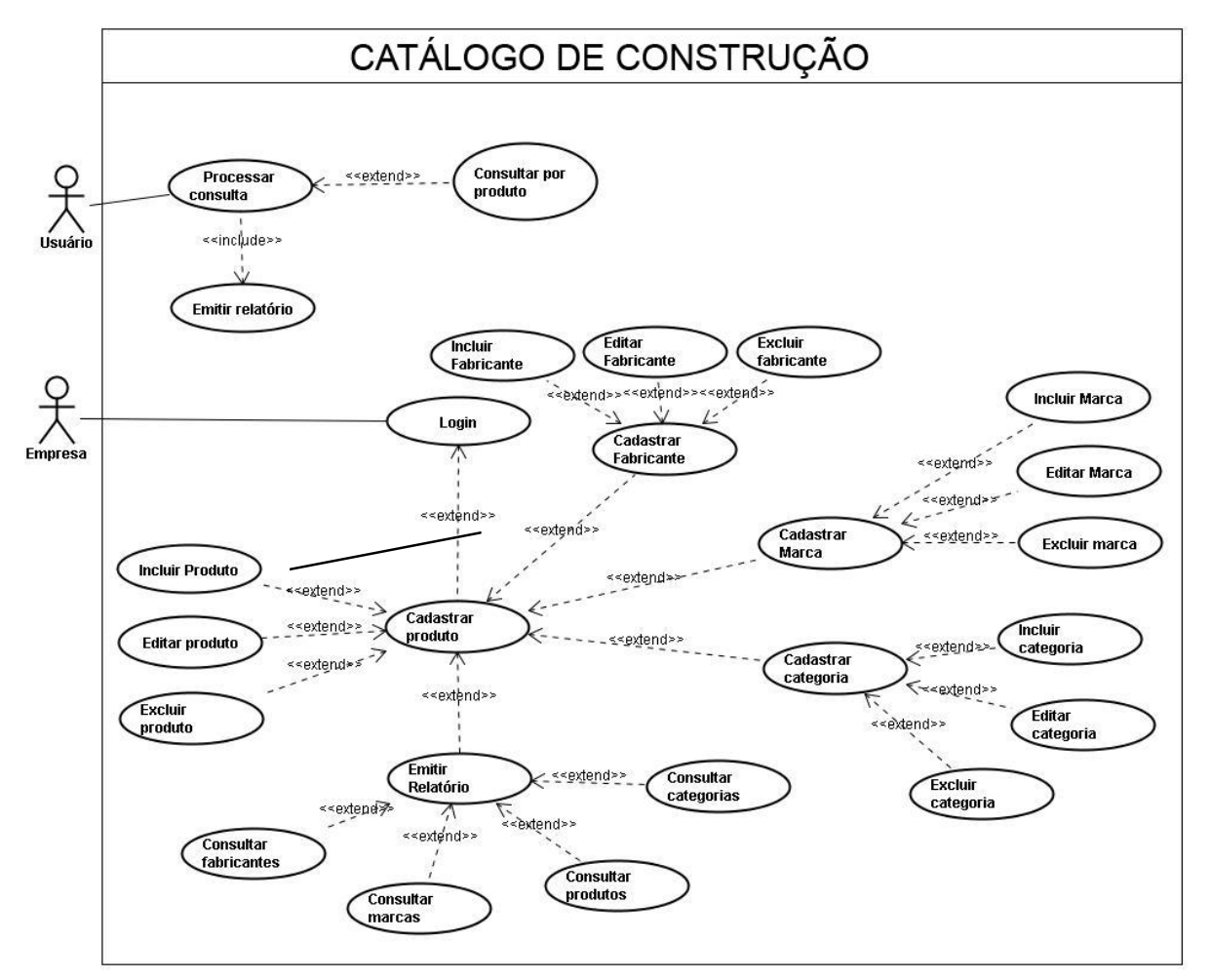

FIGURA 26 – DIAGRAMA DE CASO DE USO

#### 5.6 Diagrama de Classes

O Diagrama de Classes, descrito na Figura 27, corresponde a um dos diagramas mais importantes da UML. Representa o comportamento das classes através de suas operações ou métodos.

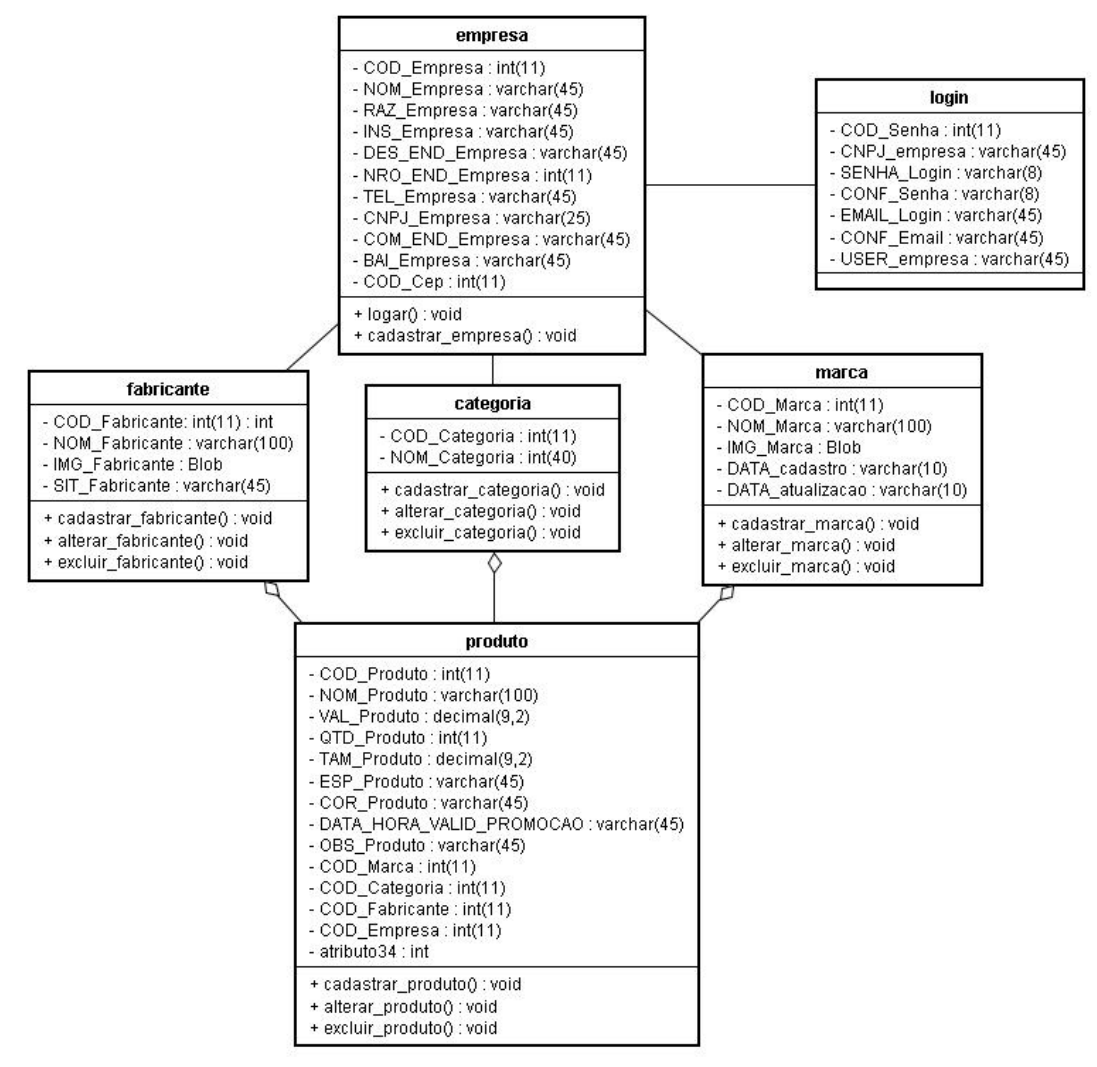

FIGURA 27 – DIAGRAMA DE CLASSES

#### 6.0 CONSIDERAÇÕES FINAIS

Neste trabalho de conclusão de curso desenvolveu-se um sistema voltado principalmente para o profissional orçamentista, onde a função dele é fazer um balanço para o cliente com valores de um determinado material de construção, sendo muito trabalhoso ir de loja em loja para desenvolver a pesquisa. Como o software criado tem exatamente este objetivo, fazer a cotação de preços na área de construção civil, sendo alimentado pelas empresas que desejam divulgar seus preços, e a busca é feita de acordo com menores preços por produto, o orçamentista acaba ganhando mais dinheiro pois tem tempo livre para atender mais clientes.

Cumprimos alguns dos objetivos que era de se esperar, devido ao tempo para desenvolvimento, tendo em vista que os pontos principais do que foi proposto inicialmente para o trabalho foi concluído com êxito.

Este trabalho foi muito importante para o conhecimento do grupo. Através dele, foi possível aplicar e aprimorar técnicas e conhecimentos adquiridos ao longo do curso. Também foi importante como experiência para futuros projetos no meio acadêmico e científico, proporcionando ao grupo a experiência quanto à pesquisa e o trabalho em grupo, pois a necessidade de realização de pesquisa e a divisão das tarefas entre os membros de acordo com suas qualificações fez com que o objetivo do grupo fosse alcançado.

## 7.0 REFERÊNCIAS

HEUSER, Carlos Alberto. Projeto de banco de dados. 4 ed. Porto Alegre. Editora Sagra-Luzzatto, 2001

PRESSMAN, Roger S. Engenharia de Software. 6. ed. São Paulo, ed. Mc Graw Hill, 2006

SILVA, Edson Marchetti. Benefícios da Modelagem de dados no ciclo de vida de um sistema. Belo Horizonte. 2008